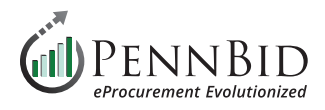

# **Reviewing Criteria And Scoring Results**

#### **How to Score Project Criteria**

**Criteria** and **Scoring** – the process of applying criteria that has been established for a project and quantitative scoring of submissions to support selection of a bidder.

Individuals that you want to score a project's **Criteria** must be added as a **Reviewer**. Reviewers can be added at any time in the **People** section by clicking the **Manage** button. This **Role** allows those assigned to view the **Bid Results** in tabular form as well as utilizing the **Evaluate** and **Score Criteria** functions. Multiple reviewers can be assigned to one or more **Evaluation Groups**.

| < Back to Projects    | UPPER SOUTH     |              | VNSHIP BASKETB       | ALL COURT | PROJECT                             |        |
|-----------------------|-----------------|--------------|----------------------|-----------|-------------------------------------|--------|
| i Details             | 🔆 Reviewers (3) | Advisors (1) | vers (1)             |           |                                     |        |
| <i>iles</i> (2)       | Reviewers Email | ]            |                      |           | Role Overview                       | Manage |
| Messages (0)          |                 |              |                      |           | Show/Hide Coards                    |        |
| Evaluation Groups     |                 |              |                      |           | Search                              |        |
| People                | Name            | Email        | Conflict of Interest | Progress  | Last Activity                       | 01     |
|                       | debra ross      | @pennbid.net | No Conflict          | 0%        | 24 hr ago: Logged in                | 1      |
| Requested Information | Erin Chesnavage | @pennbid.net | No Conflict          | 0%        | 24 hr ago: Logged in                | ~      |
| Criteria (62 pts)     | Freddy Lutz     | @pennbid.net | No Conflict          | 0%        | Oct 18, 2024 8:40 AM EDT: Logged in | 1      |
| E Vendor Invites      |                 |              |                      |           |                                     |        |

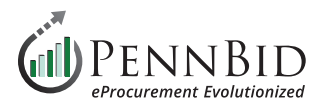

**Criteria**, while normally determined in your project specifications, can be added at any point in the project.

The criteria summary can be viewed by selecting the **Criteria** section.

| PENNBID Comr<br>610-693-4769 | munity Projects Vendors Insights Ma | nage Portal Submiss      | ons                                                                                                    | Gary P.<br>PennBid                                                         |
|------------------------------|-------------------------------------|--------------------------|----------------------------------------------------------------------------------------------------|----------------------------------------------------------------------------|
| Back to Projects             | UPPER SOUTHAMPTO                    | ON TOWNSHI               | P BASKETBALL COURT                                                                                                    |                                                                            |
| Details                      | PROJECT                             |                          |                                                                                                    |                                                                            |
| Files (2)                    | Criteria                            |                          |                                                                                                    | Manage                                                                     |
| Messages (0)                 |                                     |                          |                                                                                                    | Search                                                                     |
| Evaluation Groups            |                                     |                          |                                                                                                    |                                                                            |
| People                       | Title                               | Points Type              | Description                                                                                                    | 01                                                                         |
|                              | A General Information               | 45 pts Criteria Group    |                                                                                                    |                                                                            |
| Requested Information        | A-1 Submission Completeness         | N/A Pass/Fail            | Pass = Complete Fail = Incomplete                                                                                                    | ~                                                                          |
| Criteria (62 pts)            | A-2 Timing                          | 30 pts Rated - Input _ / | Is Bidder timeframe reasonable where 30 pts = bi<br>bidder can complete in 6 to 9 mo 10 pts = bidder<br>bidder needs > 12 mo to complete | dder can complete in < 6 mo 20 pts =<br>can complete in 9 to 12 mo 0 pts = |
| Vendor Invites               | A-3 Experience                      | 10 pts Rated - Scale [0  | 10] Where 10 is very experienced (10+ years) and 1 i                                                                                     | is not very experienced (<2 years)                                         |
| Submissions (4)              | A-4 Resumes                         | 5 pts Rated - Scale [0   | 5] How do designated staff meet project needs when resources                                                                             | re 5=fits very well and 1=lacks                                            |
| Scoring                      | B Pricing Section (BT-25DX)         | BidTable                 |                                                                                                    | 4                                                                          |
|                              | C Bidder Acknowledgements (Q-24IU)  | 17 pts Questionnaire     |                                                                                                    |                                                                            |
| Reports                      | C-1 Acknowledgements                | 17 pts Question Set      |                                                                                                    | 1                                                                          |

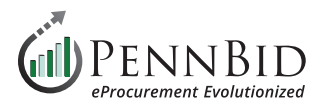

After the project Close Date, and the Evaluation Groups have been released, go to the Submissions section.

Download and review all submitted documents by selecting the **Actions** button to the right of each submission or by selecting the **Bulk Actions** button in the upper right corner of the **Active Submissions** area and download all the submission documents at once.

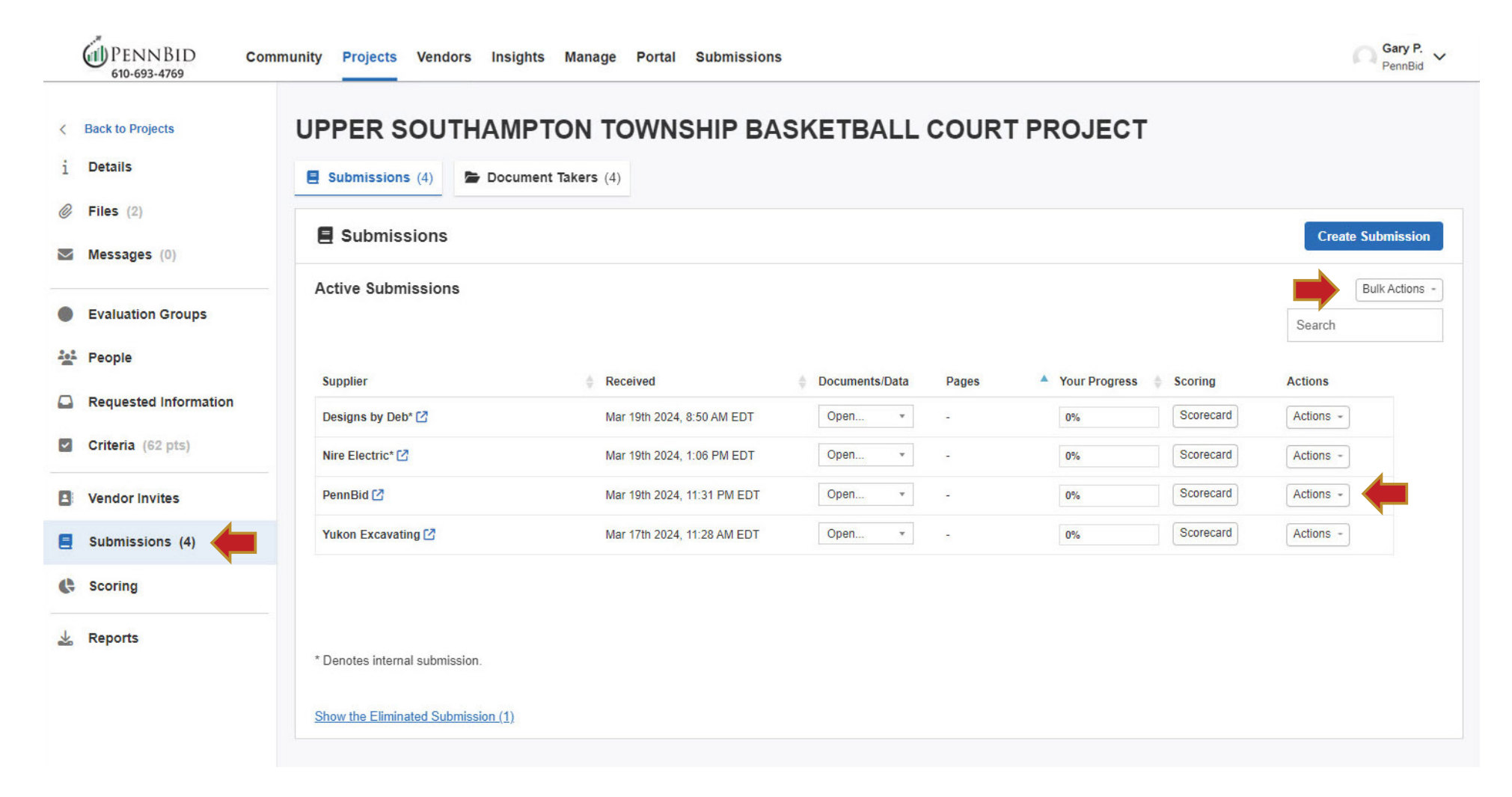

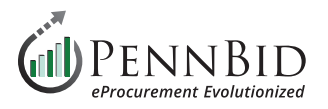

Select **Scorecard** for each **Submission**, then click the **Score** button next to each **Criteria** item.

Follow the directions for each item criteria, assigning point values per the directions based on the information submitted and, if required, the explanation in Comments.

| Back to Projects      | UPPER SC           | OUTHAMPTON TO                  | WNSHI       | PBAS  | KETBALL COU | JRT PROJECT |           |           |                |
|-----------------------|--------------------|--------------------------------|-------------|-------|-------------|-------------|-----------|-----------|----------------|
| i Details             | E Submissions      | (4) Document Takers (4)        |             |       |             |             |           |           |                |
| 🖉 Files (2)           |                    |                                |             |       |             |             |           | _         |                |
| Messages (0)          | E Submissi         | ions                           |             |       |             |             |           | Create    | Submission     |
| Evaluation Crouns     | Active Submis      | ssions                         |             |       |             |             |           |           | Bulk Actions - |
| Evaluation Groups     |                    | • ·                            |             |       |             | []          |           | Search    |                |
| People                | 100 million (2000) | Scorecard                      |             |       |             | Hide        |           |           |                |
| Requested Information | Supplier           | Nire Electric                  |             |       |             |             | Scoring   | Actions   |                |
|                       | Designs by Deb     | debra ross                     |             |       |             |             | Scorecard | Actions - |                |
| Criteria (62 pts)     | Nire Electric* 🗹   | Criteria                       | Points      | Score | Comments    |             | Scorecard | Actions - |                |
| Vendor Invites        | PennBid 🗹          | A General Information          | 45 pts      |       |             |             | Scorecard | Actions - |                |
| Submissions (4)       | Yukon Excavati     | A-1 Submission Completeness    | Pass/Fail   | 8     | -           | Score       | Scorecard | Actions + |                |
|                       | Tukon Excuruti     | A-2 Timing                     | 30 pts      | 1     | 2           | Score       |           |           |                |
| Scoring               |                    | A-3 Experience                 | 10 pts      | -     | 2           | Score       |           |           |                |
| Reports               |                    | A-4 Resumes                    | 5 pts       | -     | -           | Score       |           |           |                |
|                       | * Denotes interna  | B Pricing Section              |             |       |             |             |           |           |                |
|                       |                    | Order List: debra ross         | -           | 0%    | ] -         | Score       |           |           |                |
|                       | Show the Elimina   | C Bidder Acknowledgements (Q-2 | 4IU) 17 pts |       |             |             |           |           |                |
|                       |                    | C-1 Acknowledgements           | 17 pts      | -     | -           | Score       |           |           |                |

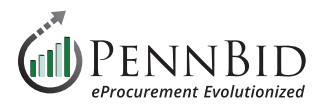

| Criteria                                          | Points Score Comments                                                                                                    | Criteria Points Score Comments                                                                                                    |
|---------------------------------------------------|----------------------------------------------------------------------------------------------------|----------------------------------------------------------------------------------------------------|
| A General Information                             | 45 pts                                                                                                    | A General Information 45 pts                                                                                                    |
| A-1 Submission Completeness                       | Pass/Fail                                                                                                    | A-1 Submission Completeness Pass/Fail PASS All criteria provided                                                                                                    |
| Description:<br>Pass = Complete Fail = Incomplete | Your Score:<br>Pass Fail Primary Reason for Your Score (Required): Meets the requirement(s) Your Comment (Required): All criteria provided Save Score Cancel | A.2 Timing       30 pts         Description:       Is Bidder timeframe reasonable where 30 pts = bidder can complete in < 6 mo 20 pts = bidder can complete in < 6 mo 20 pts = bidder can complete in 9 to 12 mo 0 pts = bidder can complete in 9 to 12 mo 0 pts = bidder needs > 12 mo to complete       Your Score:         20       / 30 pts         Primary Reason for Your Score (Required):         Well-supported claim(s)       •         Your Comment (Required):         anticipated material backorder[for 6 months]         Save Score       Cancel |

## Pass/Fail example

|     | Criteria                                                                                            | Points                                                        | Score                                                                       | Comments                                                                                                |         |            |        |   |                 |
|-----|----------------------------------------------------------------------------------------------------|---------------------------------------------------------------|-----------------------------------------------------------------------------|----------------------------------------------------------------------------------------------------|---------|------------|--------|---|-----------------|
| A   | General Information                                                                                 | 45 pts                                                        |                                                                             |                                                                                                    |         |            |        |   |                 |
| A-1 | Submission Completeness                                                                             | Pass/Fail                                                     | PASS                                                                        | All criteria provided                                                                                   |         |            |        |   |                 |
| A-2 | Timing                                                                                              | 30 pts                                                        | 20 pts                                                                      | anticipated material b                                                                                  | ackorde | er for 6 r | nonths |   |                 |
| A-3 | Experience                                                                                          | 10 pts                                                        |                                                                             |                                                                                                    |         |            |        |   |                 |
|     | Description:<br>Where 10 is very experienced (10+ years<br>and 1 is not very experienced (<2 years) | Your S<br>0<br>0<br>Low<br>Primar<br>Meets<br>Your C<br>Excel | v Reason for<br>v Reason for<br>or exceeds<br>omment (Req<br>lent experien) | O       O         3       4       5         Your Score (Required)       my expectations         uired): | 6       | 0<br>7     | 8      | 9 | ●<br>10<br>High |

## Rated Input (Points) example

| Sco | orecard                          |           |                |                                             | Hide  |
|-----|----------------------------------|-----------|----------------|---------------------------------------------|-------|
| Nir | e Electric                       |           |                |                                             |       |
| П.  | debra ross                       |           |                |                                             |       |
|     | Criteria                         | Points    | Score          | Comments                                    |       |
| A   | General Information              | 45 pts    |                |                                             |       |
| A-1 | Submission Completeness          | Pass/Fail | PASS           | All criteria provided                       | Edit  |
| A-2 | Timing                           | 30 pts    | 20 pts         | anticipated material backorder for 6 months | Edit  |
| A-3 | Experience                       | 10 pts    | <b>10 / 10</b> | Excellent experience credentials            | Edit  |
| A-4 | Resumes                          | 5 pts     | 5/5            | Has all necessary resources                 | Edit  |
| В   | Pricing Section                  |           |                |                                             |       |
|     | Order List: debra ross           | -         | 0%             | -                                           | Score |
| С   | Bidder Acknowledgements (Q-24IU) | 17 pts    |                |                                             |       |
| C-1 | Acknowledgements                 | 17 pts    | -              |                                             | Score |

## Saved Score example

Rated Scale example

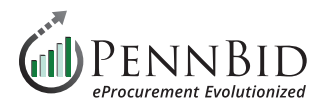

## For the **Bid Table** Scoring, select Score, then **Score Order List**.

|                     |                                  | sument lakers (4)                 |              |                |                                             |      |                      |
|---------------------|----------------------------------|-----------------------------------|--------------|----------------|---------------------------------------------|------|----------------------|
| <i>iles</i> (2)     | Submissions                      | Scorecard                         |              |                |                                             | Hide | Create Submission    |
| Messages (0)        | Active Submissions               | Nire Electric                     |              |                |                                             |      | Bulk Actions -       |
| Evaluation Groups   | Active oubmissions               | debra ross                        |              |                |                                             |      | Search               |
| People              |                                  | Criteria<br>A General Information | 45 pts       | Score          | Comments                                    |      |                      |
|                     | Supplier                         | A-1 Submission Completeness       | Pass/Fail    | PASS           | All criteria provided                       |      | Actions              |
| Requested mormation | Designs by Deb* 🖸                | A-2 Timing                        | 30 pts       | 20 pts         | anticipated material backorder for 6 months |      | Actions -            |
| Criteria (62 pts)   | Nire Electric* 🖸                 | A-3 Experience                    | 10 pts       | <b>10 / 10</b> | Excellent experience credentials            |      | Actions -            |
| Vendor Invites      | PennBid 🗹                        | A-4 Resumes                       | 5 pts        | 5/5            | Has all necessary resources                 |      | Actions -            |
| Submissions (4)     | Yukon Excavating 🗹               | B Pricing Section                 |              |                |                                             |      | Actions -            |
| C Scoring           |                                  | Order List: debra ross            | -            |                |                                             |      |                      |
|                     |                                  |                                   | Status<br>0% |                |                                             |      |                      |
| 🛓 Reports           | * Denotes internal submission.   |                                   | Click b      | elow to open   | the Order List work surface.                |      |                      |
|                     | Show the Eliminated Submission ( |                                   | Scor         | e Order List   | Cancel                                      |      |                      |
|                     |                                  | C Bidder Acknowledgements (Q-     | 24IU) 17 pts |                |                                             |      |                      |
|                     |                                  | C-1 Acknowledgements              | 17 pts       | -              | •                                           |      | Powered by 📩 Bonfire |

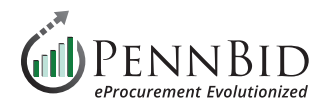

#### Click on the **Star** icon under the bidder's name that has the most favorable bid amount.

| Or | debra ro<br>der L | ist: | debra ross                               |      |             | Clear Selection | on Bulk Actions | •  | )             |   |                |   |             | ;; | ] | Back to Project | Edit BidTable |
|----|-------------------|------|------------------------------------------|------|-------------|-----------------|-----------------|----|---------------|---|----------------|---|-------------|----|---|-----------------|---------------|
|    | #                 | •    | Description                              | •    | Selected    | Lowest          | Designs by Deb  |    | Nire Electric |   | PennBid        | ¥ | Excavating  |    |   |                 |               |
|    |                   |      |                                          |      | \$14,495.60 | \$6,784.30      | \$44,910.00     | í. | \$164,953.20  |   | \$1,086,007.50 |   | \$14,495.60 |    |   |                 |               |
|    |                   |      |                                          |      | 13 / 13     | -               | 0               |    | 0             |   | 0              |   | 13          |    |   |                 |               |
|    |                   |      |                                          |      |             | -               | \$0.00          |    | \$0.00        |   | \$0.00         |   | \$14,495.60 |    |   |                 |               |
| ~  | 1                 |      | Base Bid Pricing (11)                    |      | \$8,820.60  | \$4,186.80      | \$40,400.00     | 6  | \$115,703.20  |   | \$83,420.00    |   | \$8,820.60  |    |   |                 |               |
| ~  | #1-1              | â    | Prep Existing Stone Pad                  | ×Z   | \$1,935.00  | \$1,935.00      | \$12,900.00     | 0  | \$2,580.00    |   | \$4,515.00     | 0 | \$1,935.00  |    |   |                 |               |
| ~  | #1-2              | 6    | Rough Grade Site                         | ×Z   | \$750.00    | \$10.00         | \$10.00         |    | \$1,500.00    |   | \$3,500.00     | • | \$750.00    |    |   |                 |               |
| ~  | #1-3              | 6    | Furnish and Install 2.5" 19mm WMA Bi     | ×Z   | \$967.50    | \$683.70        | \$12,900.00     |    | \$683.70      | 6 | \$12,577.50    | • | \$967.50    |    |   |                 |               |
| ~  | #1-4              | â    | Furnish and Install 1 1/2" Superpave W   | ×Z   | \$1,148.10  | \$1,148.10      | \$12,900.00     | 0  | \$1,354.50    | 0 | \$12,577.50    | 0 | \$1,148.10  |    |   |                 |               |
| ~  | #1-5              | 6    | Furnish and Install Basketball Court C   | ×Z   | \$500.00    | \$10.00         | \$10.00         |    | \$560.00      |   | \$3,000.00     | • | \$500.00    |    |   |                 |               |
| ~  | #1-6              | 6    | Install Basketball Net with Posts (inclu | ר    | \$200.00    | \$40.00         | \$40.00         |    | \$3,800.00    |   | \$2,000.00     | • | \$200.00    |    |   |                 |               |
| ~  | #1-7              | 6    | Final Grade Site                         | ×Z   | \$250.00    | \$10.00         | \$10.00         | ۲  | \$15,000.00   |   | \$1,500.00     | • | \$250.00    |    |   |                 |               |
| ~  | #1-8              | 6    | Final Seeding/Mulching and Restoratio    | ר    | \$175.00    | \$10.00         | \$10.00         |    | \$1,200.00    |   | \$1,000.00     | • | \$175.00    |    |   |                 |               |
| -  | #1.0              | 6    | Furnish and Install 8" Compost Filter S  | × FZ | ¢220.00     | ¢220.00         | C1 C00 00       | 1  | 00 000 303    |   | C 40 000 00    | 0 | 6220.00     |    |   |                 |               |

|                       | E Submiss   | П      | debra ross                    |                   |           |                                             |       |           |                   |
|-----------------------|-------------|--------|-------------------------------|-------------------|-----------|---------------------------------------------|-------|-----------|-------------------|
| Files (2)             | E a la      |        | Criteria                      | Points            | Score     | Comments                                    |       |           |                   |
| Messages (0)          |             | A      | General Information           | 45 pts            |           |                                             |       |           | Create Submission |
|                       | Active Su   | A-1    | Submission Completeness       | Pass/Fail         | PASS      | All criteria provided                       | Edit  |           | Bulk Actions -    |
| Tasks & Approvals     |             | A-2    | Timing                        | 30 pts            | 20 pts    | anticipated material backorder for 6 months | Edit  |           | Search            |
| Evaluation Groups     |             | A-3    | Experience                    | 10 pts            | 10 / 10   | Excellent experience credentials            | Edit  |           |                   |
| People                | Supplier    | A-4    | Resumes                       | 5 pts             | 5/5       | Has all necessary resources                 | Edit  | Scoring   | Actions           |
|                       | Designs by  | в      | Pricing Section               |                   |           | 4                                           |       | Scorecard | Actions -         |
| Requested Information | Nire Electr |        | Order List: debra ross        | ÷.                | DONE      | <b>(</b>                                    | Score | Scorecard | Actions +         |
| Critoria (60 ptr)     | into Lioou  | С      | Bidder Acknowledgements (Q-24 | HU) 17 pts        |           |                                             |       |           |                   |
|                       | PennBid 🕑   | C-1    | Acknowledgements              | 17 pts            | -         |                                             | Score | Scorecard | Actions -         |
| Vendor Invites        | Yukon Exca  | vating | ۲<br>N                        | 1ar 17th 2024, 11 | 28 AM EUT | Open · -                                    | 50%   | Scorecard | Actions -         |

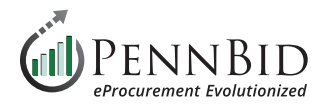

**Questionnaire** scoring – most questionnaires will not require scoring. However, if you choose to set up your project to score the questionnaire, it can be done manually or in some cases automatically. Reminder, automatic scoring requires criteria set up in the questionnaire form prior to making the project public.

|    | PENNBID Com           | munity Project | ts Vendors Insights Manage       | Portal     | Submissions    | 3                                              |      |           | Ω          | Gary P.<br>PennBid |
|----|-----------------------|----------------|----------------------------------|------------|----------------|------------------------------------------------|------|-----------|------------|--------------------|
| <  | Back to Projects      | UPPER          | Scorecard<br>Nire Electric       |            |                |                                                | Hide |           |            |                    |
| 1  | Details               | E Submiss      | debra ross                       |            |                |                                                |      |           |            |                    |
| Ø  | Files (2)             |                | Criteria                         | Points     | Score          | Comments                                       |      |           |            |                    |
|    | Messages (0)          |                | A General Information            | 45 pts     |                |                                                |      |           | Create Sul | omission           |
|    |                       | Active SL      | A-1 Submission Completeness      | Pass/Fail  | PASS           | All criteria provided                          |      |           | Bul        | k Actions -        |
|    | Tasks & Approvals     |                | A-2 Timing                       | 30 pts     | 20 pts         | anticipated material backorder for 6 months    |      |           | Search     |                    |
|    | Evaluation Groups     |                | A-3 Experience                   | 10 pts     | <b>10 / 10</b> | Excellent experience credentials               |      |           |            |                    |
| 20 | * People              | Supplier       | A-4 Resumes                      | 5 pts      | 5/5            | Has all necessary resources                    |      | Scoring   | Actions    |                    |
|    | , respic              | Designs by     | B Pricing Section                |            |                |                                                |      | Scorecard | Actions -  |                    |
|    | Requested Information | Niro Electr    | Order List: debra ross           | <i></i>    | DONE           |                                                |      | Scorecard | Actions -  |                    |
|    | Criteria (62 nts)     | Nile Liecu     | C Bidder Acknowledgements (Q-241 | J) 17 pts  |                |                                                |      |           |            |                    |
|    | Cintenta (oz pis)     | PennBid 🗹      | C-1 Acknowledgements             | 17 pts     |                |                                                |      | Scorecard | Actions -  |                    |
| 8  | Vendor Invites        | Yukon Exc      | Description:                     | Your       | Score:         |                                                |      | Scorecard | Actions -  |                    |
|    | Submissions (A)       |                | Questions: 9                     | -          |                |                                                |      |           |            |                    |
| -  |                       |                | Weight: / 17 pts                 | Click      | below to score | the questions for this question set criterion. |      |           |            |                    |
| C  | Scoring               |                |                                  | <b>.</b> — |                |                                                |      |           |            |                    |
| 1  | Reports               | * Denotes in   |                                  | Sco        | ore Questions  | Cancel                                         |      |           |            |                    |
| ~  | - Kepolia             |                |                                  |            |                |                                                |      |           |            |                    |
|    |                       | Show the Elin  | minated Submission (1)           |            |                |                                                |      |           |            |                    |
|    |                       |                |                                  |            |                |                                                |      |           |            |                    |

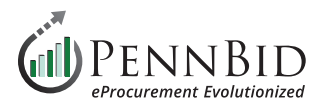

Automatic Scoring (Auto-Score) is completed by selecting the Auto-Score button at the bottom of the summary table page.

**Manual Scoring** can be achieved by navigating through each question cell for each bidder based on the pre-established criteria. Scores are entered at the bottom of the summary table page.

|                                                                                                    | Designs by Deb      | Nire Electric       | PennBid             | Yukon Excavating    |
|----------------------------------------------------------------------------------------------------|---------------------|---------------------|---------------------|---------------------|
| C-1 - Acknowledgements                                                                                                    | Open • Scorecard    | Open   Scorecard    | Open • Scorecard    | Open · Scorecard    |
|                                                                                                    | 100%                | pts 33% 6 pts       | 11% 2 pts           | 11% 2 pt            |
| C-1.0.1 The contractor proposes to<br>furnish and deliver all materials (<br>ncluding Form CS-4171, CERTIFICATE<br>DF COMPLIANCE and/ or TR-465<br>DAILY BITUMINOUS MIXTURE<br>CERTIFICATION) and to do and<br>perform all work on the following project<br>as more specifically set forth in the                                | No Comment Provided | No Comment Provided | No Comment Provided | No Comment Provided |
| / 2 pts                                                                                                    | 21                  | 2 pts               | 2 pts               | 2 pts               |
| C-1.0.2 If designated as the<br>successful bidder, the contractor will<br>begin work on the date specified in the<br>notice to proceed, or as otherwise<br>provided in the special requirements,<br>and will complete all work within See<br>attachment 1-A calendar days. (Enter I<br>Agree or I Do Not Agree)                  | No Comment Provided | No Comment Provided | No Comment Provided | No Comment Provided |
| / 2 pts                                                                                                    | 21                  | 2 pts               |                     |                     |
| C-1.0.3 Accompanying this proposal<br>s a certified check or bid bond in the<br>amount of 10% made payable to the<br>municipality as a proposal guarantee<br>which, it is understood, will be forfeited<br>in case the contractor fails to comply<br>with the requirements of the proposal.<br>(Enter I Agree or I Do Not Agree) | No Comment Provided | No Comment Provided | No Comment Provided | No Comment Provided |
| / 2 pts                                                                                                    | 21                  | 2 pts               |                     |                     |
| C-1.0.4 It is hereby certified as<br>follows: The only person interested in<br>the proposal as principal (s) is (are):<br>(Enter name(s))                                                                                                    | No Comment Provided | No Comment Provided | No Comment Provided | No Comment Provided |
|                                                                                                    |                     |                     |                     | •                   |
| -                                                                                                    |                     |                     | Filter Questions -  | Auto-Score          |
|                                                                                                    |                     | ⊗ / 1               |                     |                     |

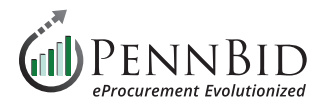

In some instances, the owner you may rely on others to provide scoring. To view results of all scorers, go to the Scoring section:

**Scoring Summary** will summarize all the score results for the project.

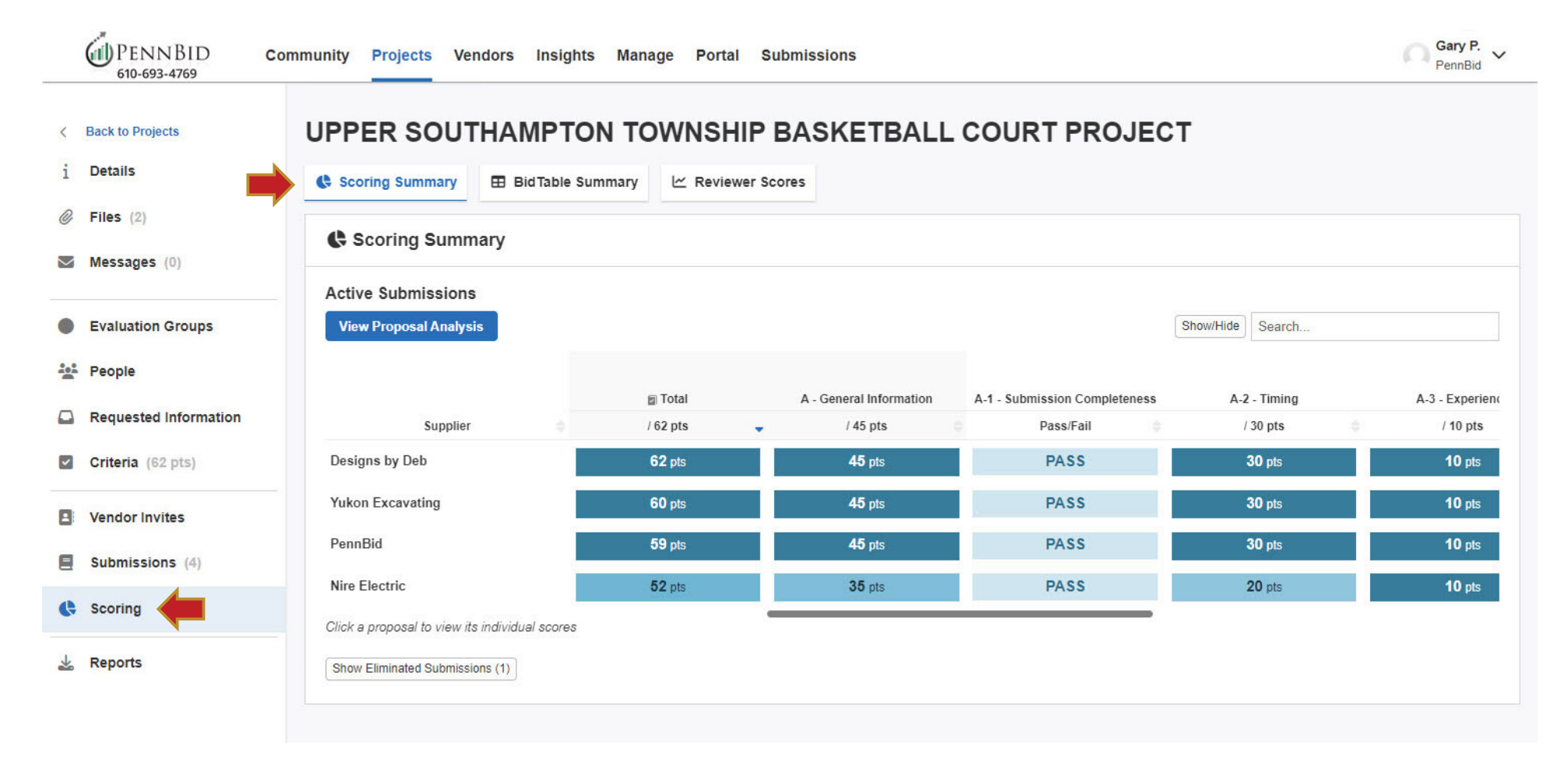

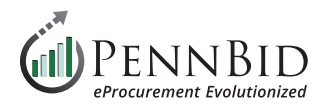

#### The View Proposal Analysis button provides graphic representations of score results in Pie, Bar, or Chart options for each bidder.

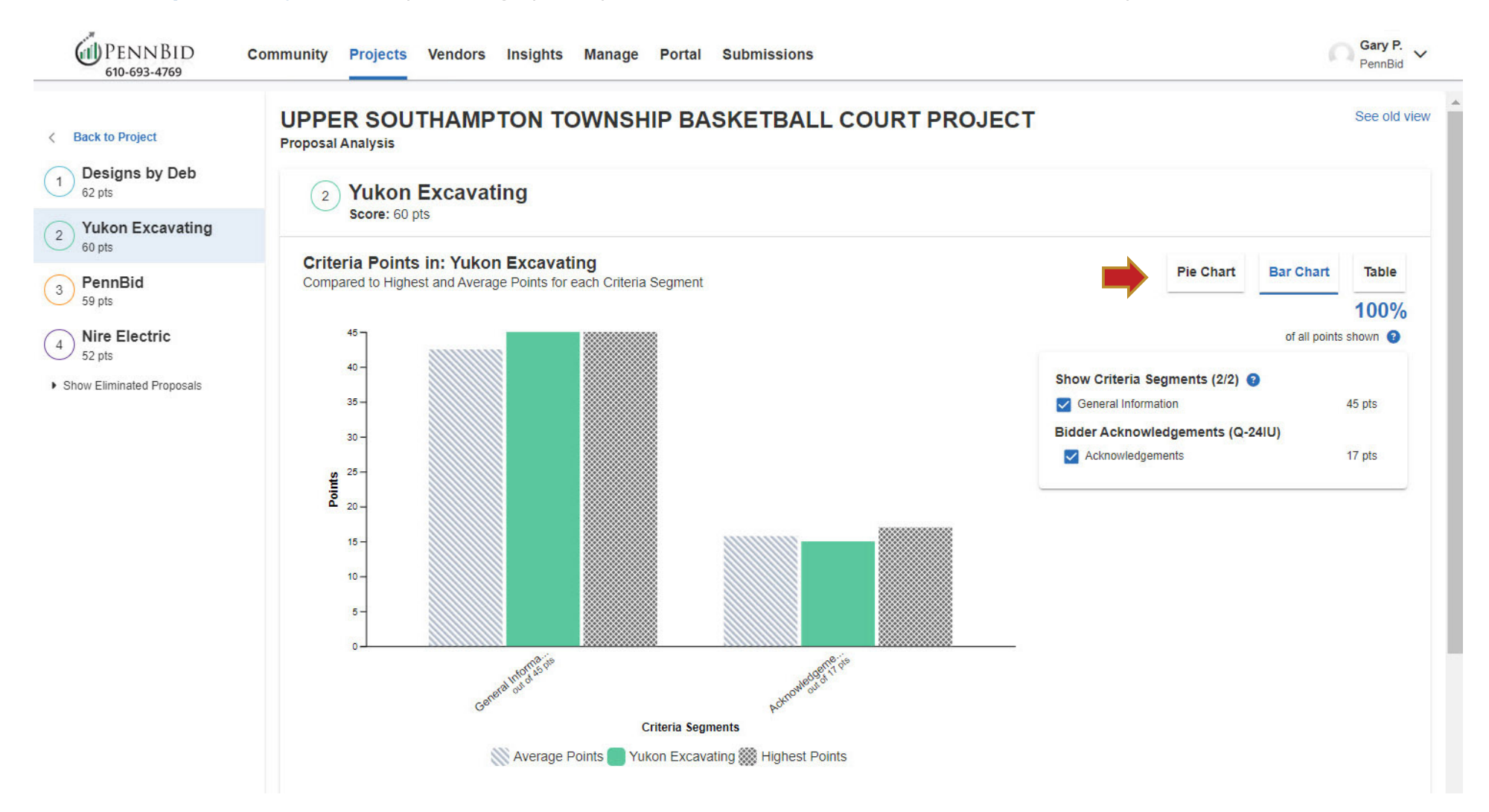

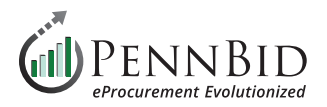

Bid Table Summary displays the bid table price comparison of each line item and totals for all bidders

| < 1    | Back to Projects      | UPPEI     | R SOUTHAMPT                      | ON TOV             |                      | ASKETBA           |                      | RT PROJEC            | т          |          |
|--------|-----------------------|-----------|----------------------------------|--------------------|----------------------|-------------------|----------------------|----------------------|------------|----------|
| i      | Details               | 🕻 Scorin  | g Summary 🖪 Bid Table            | Summary            | 🗠 Reviewer Score     | s                 |                      |                      |            |          |
| 0      | Files (2)             | E Pid     | Table Summary                    |                    |                      |                   |                      |                      |            |          |
|        | Messages (0)          | E Bla     |                                  |                    |                      |                   |                      |                      |            |          |
| ~      | Tasks & Approvals     | Order Lis | an Order List                    |                    | View Order L         | st Select         |                      |                      |            |          |
| •      | Evaluation Groups     | Pricing   | Section (BT-25DX)                |                    |                      |                   |                      |                      |            |          |
|        | People                | Orde      | er List: debra ross              |                    | f the selected and   | unselected items. |                      |                      |            |          |
|        | Requested Information |           |                                  |                    |                      |                   |                      |                      |            |          |
| 173    | Criteria (60 nte)     |           |                                  |                    |                      |                   |                      |                      |            |          |
|        |                       |           |                                  |                    |                      |                   |                      |                      |            |          |
| C      | Files (2)             | 🖽 Bid     | Table Summary                    |                    |                      |                   |                      |                      |            |          |
| $\geq$ | Messages (0)          |           | lable Califinally                |                    |                      |                   |                      |                      |            |          |
|        | Tasks & Approvals     | Order Lis | t                                |                    | View Order Li        | st Select         |                      |                      |            |          |
| •      | Evaluation Groups     | Older L   |                                  |                    |                      |                   |                      |                      |            |          |
| **     | People                | Total 0   | Cost \$14.495.60 (13 iter        | ns selected        | from 1 vendor        | ř.                |                      |                      |            |          |
|        | Requested Information |           |                                  |                    |                      |                   |                      | Show/Hid             | e 🛓 Search |          |
| ~      | Criteria (62 pts)     | # 0       | Description 🗇                    | Unit of<br>Measure | Quantity<br>Required | Vendor            | Unit Price           | Total Cost           |            |          |
|        |                       | #1-1      | Prep Existing Stone Pad          | SY                 | 1,290                | Yukon Excavati    | \$1.50               | \$1,935.00           |            | <u>^</u> |
| 2      | Vendor Invites        | #1-2      | Rough Grade Site                 | LS                 | 1                    | Yukon Excavati    | \$750.00             | \$750.00             |            |          |
|        | Submissions (4)       | #1-3      | Furnish and Install 2.5" 19mm    | SY                 | 1,290                | Yukon Excavati    | \$0.75               | \$967.50             |            |          |
|        |                       | #1-4      | Furnish and Install 1 1/2" Super | SY                 | 1,290                | Yukon Excavati    | \$0.89               | \$1,148.10           |            |          |
| Ġ      | Scoring               | #1-5      | Furnish and Install Basketball   | LS                 | 1                    | Yukon Excavati    | \$500.00             | \$500.00             |            |          |
| 1      |                       | #1-6      | Install Basketball Net with Pos  | EA                 | 4                    | Yukon Excavati    | \$50.00              | \$200.00             |            |          |
| *      | Reports               | #1-7      | Final Grade Site                 | LS                 | 1                    | Yukon Excavati    | \$250.00<br>\$175.00 | \$250.00<br>\$175.00 |            |          |

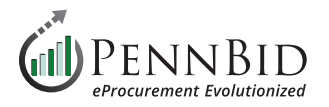

## **Reviewer Scores** for each individual reviewer can be viewed by selecting the reviewer's name in the drop down.

|        | PENNBID Cor<br>610-693-4769 | nmunity Projects Vendo      | ors Insights   | Manage Porta  | al Sub   | missions                |                               |                  | Gary P.<br>PennBid |
|--------|-----------------------------|-----------------------------|----------------|---------------|----------|-------------------------|-------------------------------|------------------|--------------------|
| <      | Back to Projects            | UPPER SOUTH                 |                |               | IIP B    | ASKETBALL               | COURT PROJEC                  | т                |                    |
| i      | Details                     | Scoring Summary             | 🗄 BidTable Sum | mary 🗠 Revie  | wer Scor | es                      |                               |                  |                    |
| C      | Files (2)                   |                             |                |               |          |                         |                               |                  |                    |
| $\geq$ | Messages (0)                | C Reviewer Scores           |                |               |          |                         |                               |                  |                    |
|        | Tasks & Approvals           | Reviewer: debra ross        |                |               | Ŧ        | -                       |                               |                  |                    |
| •      | Evaluation Groups           | Active Submissions          |                |               |          |                         |                               | Show/Hide Search | Export Excel       |
| ***    | People                      |                             |                |               |          |                         |                               | ocuron           |                    |
|        | Requested Information       |                             |                | Total         |          | A - General Information | A-1 - Submission Completeness | A-2 - Timing     | A-3 - Experience   |
|        | Criteria (62 pts)           | Supplier                    |                | / 62 pts      | +        | / 45 pts                | Pass/Fail                     | / 30 pts         | a / 10 pts         |
|        | ontena (oz praj             | Designs by Deb              |                | 62 pts        |          | <b>45</b> pts           | PASS                          | 30 pts           | 10 / 10            |
|        | Vendor Invites              | Yukon Excavating            |                | <b>60</b> pts |          | <b>45</b> pts           | PASS                          | 30 pts           | <b>10</b> / 10     |
|        | Submissions (4)             | PennBid                     |                | <b>59</b> pts |          | <b>45</b> pts           | PASS                          | 30 pts           | 10 / 10            |
| Ģ      | Scoring                     | Nire Electric               |                | <b>52</b> pts |          | <b>35</b> pts           | PASS                          | <b>20</b> pts    | 10 / 10            |
| *      | Reports                     | Show Eliminated Submissions | (1)            |               |          |                         |                               |                  |                    |

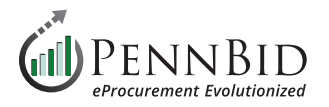

#### Additional **Scoring Overview** reports can be generated and downloaded from the **Reports** section.

| PENNBID 610-693-4769            | Community Projects Vendors Insights Manage Portal Submissions                                                                                                    | Gary P.<br>PennBid                                                                                                    |
|---------------------------------|----------------------------------------------------------------------------------------------------|----------------------------------------------------------------------------------------------------|
| < Back to Projects<br>i Details | UPPER SOUTHAMPTON TOWNSHIP BASKETB                                                                                                    | ALL COURT PROJECT                                                                                                    |
| Files (2)                       |                                                                                                    |                                                                                                    |
| Messages (0)                    | Toggle All                                                                                                    | Scoring Overview (Excel) Toggle None                                                                                                    |
| Tasks & Approvals               | Project Details: Overview of the project dates, highest ranking supplier, and NDA + COI forms.                                                                                                    | Scoring Summary: Scoring Summary table (Submissions and Criteria Scores).                                                                                                    |
| Evaluation Groups               | Signature Block: Formatted page where you can have all of the participants sign the report. Vendor Discussions: Questions from vendors and corresponding responses. Internal Discussions: Internal Discussions for this project. Approvals: Approvals for this project. | <ul> <li>Submission Scores: Scoring Summary Score tables per Submission.</li> <li>Questionnaire Responses and Scores: Questionnaire Responses and Scores per Questionnaire.</li> </ul> |
| People                          | Dublic Notices: Public Notices for this project.                                                                                                    | Download                                                                                                    |
| Requested Information           | Submissions: List of the Vendors (Email, Name, Confirmation Codes) that submitted for this project. Criteria: List of the Criteria (Title, Points, Description) for this project.                                                                                       | Section 2.2.2.2.2.2.2.2.2.2.2.2.2.2.2.2.2.2.2.                                                                                                    |
| Criteria (62 pts)               | Scoring Summary: Scoring Summary table (Submissions and Criteria Scores).  Submission Scores: Scoring Summary Score tables per Submission.  Submission Score Comments: Scoring Summary Comment tables per Submission.                                                   | not contain data for anonymous submissions. Toggle All                                                                                                    |
| Vendor Invites                  | Download                                                                                                    | Active Submissions     Eliminated Submissions                                                                                                    |
| Submissions (4)                 |                                                                                                    | No Work-in-Progress Submissions                                                                                                    |
| C Scoring                       |                                                                                                    | Download                                                                                                    |
| 🛓 Reports                       |                                                                                                    | Powered by (100 Bonfire                                                                                                    |

Should you have any questions or require assistance, please contact PennBid at info@pennbid.net, or 610-693-4769.